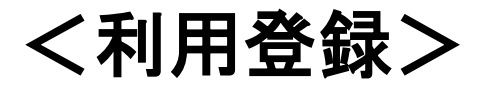

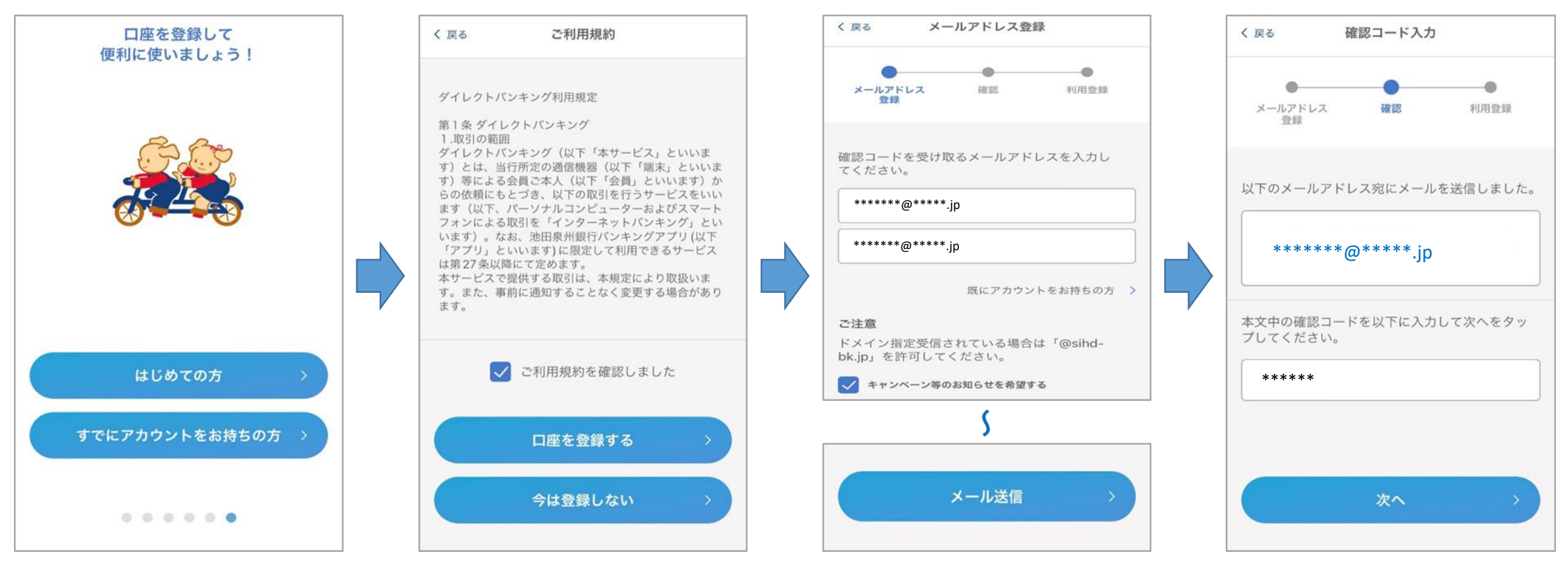

 「はじめての方」をタップ
※以下の方は「すでにアカウントをお持ちの方」 をタップし、⑤からお手続きください。
・機種変更、代表口座変更をされる方
・リニューアルに伴う自動移行がされなかった方 ②「ご利用規約を確認しました」に チェック、「口座を登録する」を タップ ③メールアドレスを入力し、「メール 送信」をタップ ④入力したメールアドレス宛に確認 コードが送付されているので、 メールを確認し入力

※画面はイメージです。実際の画面と異なる場合がございます。

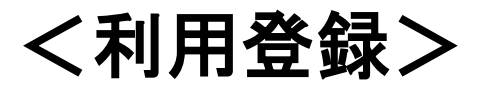

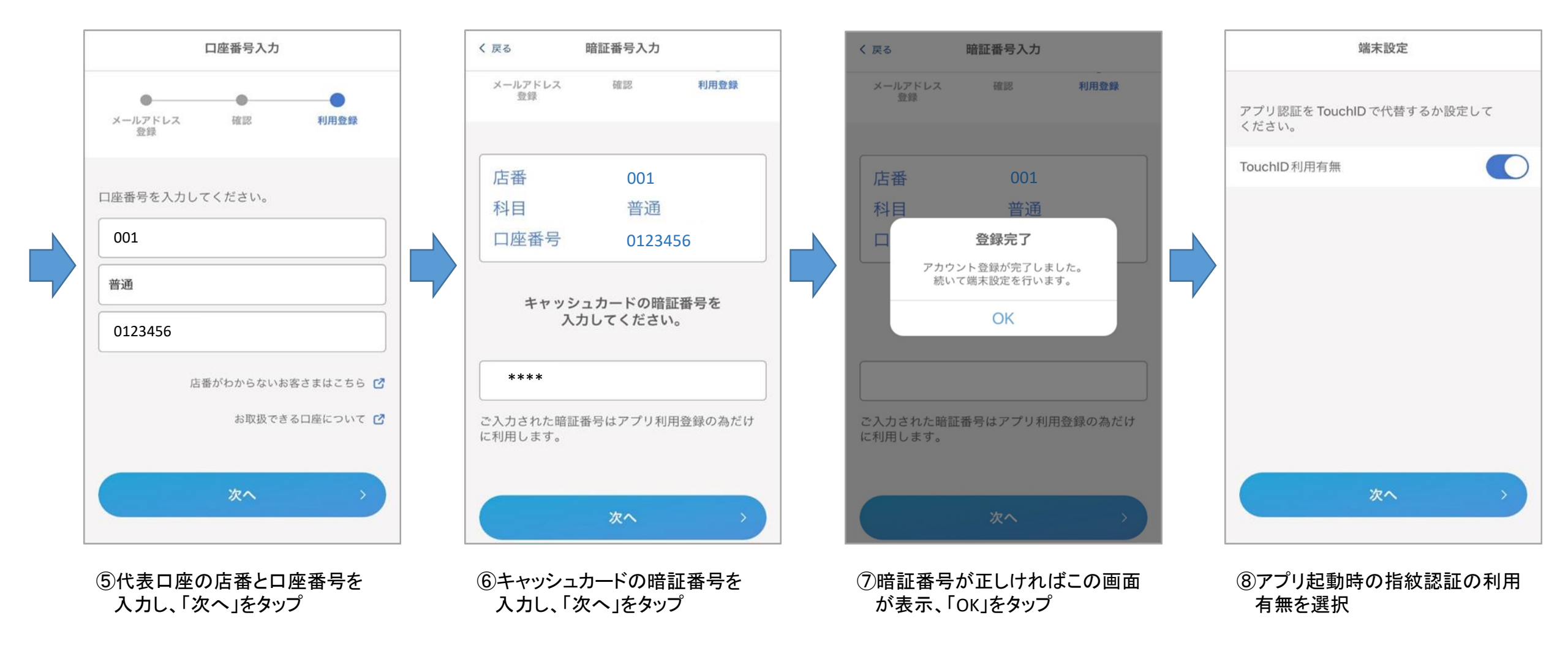

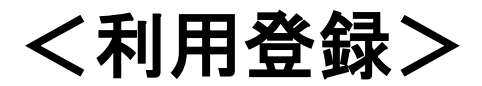

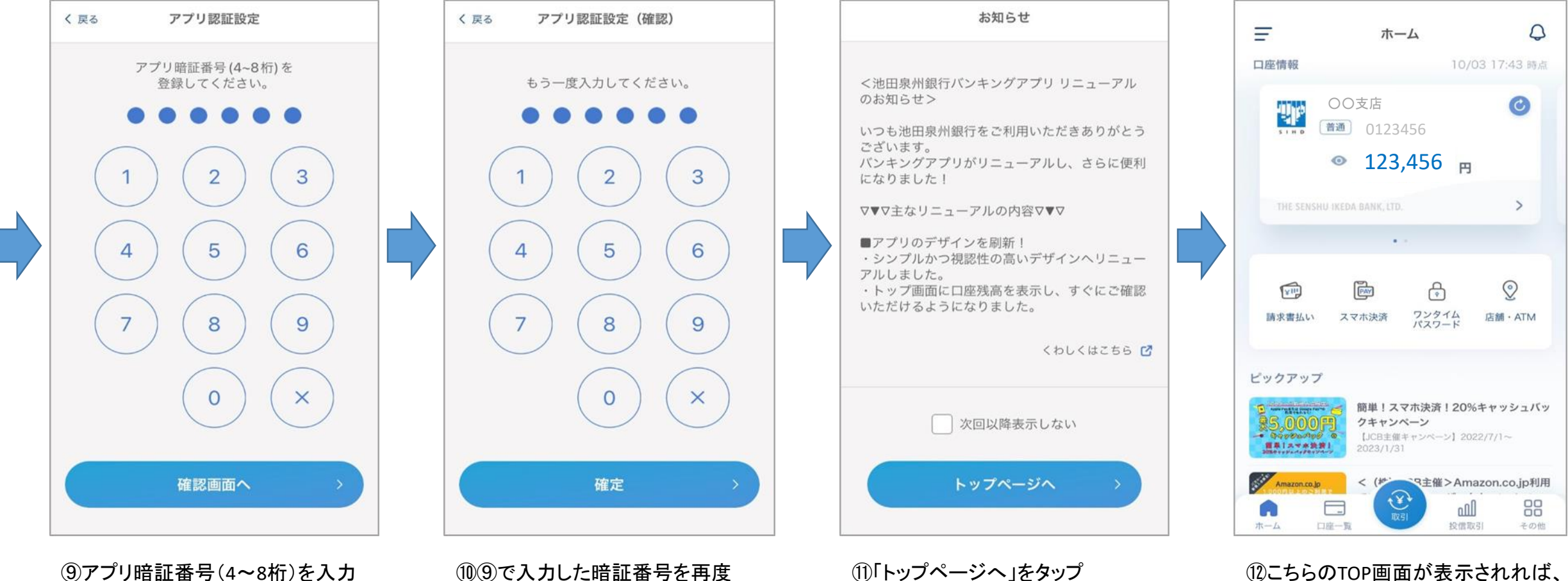

し、「確認画面へ」をタップ

109で入力した暗証番号を再度 入力し、「確定」をタップ

①こちらのTOP画面が表示されれば、 登録完了です